## Nordmann's Hackintosh V1.0

## Beitrag von "DSM2" vom 5. November 2020, 18:34

Du kannst keinen Intel i9-9960X auf ein Sockel 1200 Board verbauen.

Der 9960X ist ein Sockel 2066 Chip und kann daher nicht in dem von dir genannten Board verbaut werden.

Sind halt zwei völlig unterschiedliche Plattformen HEDT vs Consumer - X299 Chipsatz vs Z490

Du brauchst kein Linux...

Für Audio : AppleALC und die dazugehörige ID für den Chipsatz S1220...

## Beispiel:

| 0  | 1 Mile gallet      | Layout 11 Nor ALC SYSSIDA of Asua Hilb 22700 (IMMIX, Linex) and MIL N | 10 months ago |
|----|--------------------|-----------------------------------------------------------------------|---------------|
| 0  | Pathemalitani      | Layout H for HLC \$1025A of Asus mb 22706 (IntMic, Linein and etc. 6  | 16 months ago |
| 0  | Ratherma20, 21 and | Reven AUCINIZION leyev) 20 and 21 by Nacho                            | 2 pears ago   |
| 3  | Pathrmski ani      | Store unlittee for terter Netory tracking                             | 2 pears ago   |
| B  | Pathemellsmi       | ALDER220A/Edit loyeut1 and platforms                                  | 2 years ago   |
| 0  | lapoul?.em         | AL201220A4bit layout1 and platforms                                   | 2 years ago   |
| 3  | leges/11.and       | Layout 11 for ALC SYSSEA of Assa Hib 22700 (MMVs; Linein and His. K   | 18 months ago |
| B  | loyeut2.ami        | Store and Sea for bother History tracking                             | 3 years ago   |
| 0  | layeu/30.emi       | Reven AUCITIZION leyevi 20 and 21 by Nache                            | 2 years ago   |
| 3  | ingen:121.ami      | Reserve AUCSY02864 Injourt 30-and 21/8y-Nacho                         | 2 pears ago   |
| B  | layeuthani         | ALDER220Ayeaht layout 3 - 3 part, melline                             | 2 years ago   |
| 0  | layeurfluered      | Store set files for befor holory hading                               | 3 pears ago   |
| 15 | insect? enti       | Store unit files for better biotocy tracking                          | Towners was   |

Sprich IDs die genutzt werden können sind: 1,2,3,5,7,11,20 oder 21

Am besten passen sollten 1 oder 7

AQtion AQC107 sollte out of the box laufen, Intel Wifi 6 wird nicht laufen, entweder Ersatz via PCIe Karte oder falls es das Board zulässt non CNVi Lösungen zu nutzen: BCM94360NG

Intel® I225-V 2.5G : Läuft mit ner DeviceProperty + FakeID Kexte

Wobei wenn mich nicht alles täuscht mittlerweile sogar nur mit dem DeviceProperty läuft.

Den PciRoot Path musst du für dein System herausfinden... Sprich nicht zwingend identisch mit

dem gezeigtem...

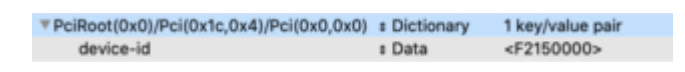

Sobald das gemacht wurde musst du zusätzlich unter den Netzwerk Settings, die entsprechenden LAN Ports anwählen, Weitere Option und unter Hardware die Konfiguration auf Manuell stellen.

Dort hinterlegst du dann die Geschwindigkeit deines Routers (1000BaseT für 1 Gbit oder 2500BaseT für einen 2,5 Gbit Router)

| <> Ethernet 1 |        |                 |                        |                                                                                |         |           |    |
|---------------|--------|-----------------|------------------------|--------------------------------------------------------------------------------|---------|-----------|----|
|               | TCP/1P | DNS             | WINS                   | 802.1X                                                                         | Proxies | Hardware  |    |
|               |        | AAC-Ado         | esse:                  |                                                                                |         |           |    |
|               | '      | Konniguri       | ition:                 | Manuell                                                                        |         |           |    |
|               | Ger    | ichwindi;<br>Du | gkeil√<br>,ples<br>MTL | Automatisch<br>100baseTX<br>1000baseT<br>2500Base-T<br>5000Base-T<br>10Gbase-T |         |           |    |
|               |        |                 |                        |                                                                                |         |           |    |
|               |        |                 |                        |                                                                                |         |           |    |
|               |        |                 |                        |                                                                                |         | Abbrechen | CK |

Damit die Einstellungen übernommen werden auf "DHCP-Lease erneuern" klicken

| <> Ethernet 1       |             |                |                      |
|---------------------|-------------|----------------|----------------------|
| TCP/IP              | DNS WINS    | 802.1X Proxies | Hardware             |
| IPv4 konfigurieren: | DHCP        |                |                      |
| IPv4-Adresse:       |             |                | "DHCP-Lease" emeuern |
| Teilnetzmaske:      |             | DHCP-Client    | -ID:                 |
| Router:             |             |                | (Fails enforderlich) |
| IPv6 konfigurieren: | Autometisch |                |                      |
| Router:             |             |                |                      |
| IPv6-Adresse:       |             |                |                      |
| Präfix-Länge:       |             |                |                      |
|                     |             |                |                      |
|                     |             |                |                      |
|                     |             |                |                      |
|                     |             |                |                      |
| æ                   |             |                | Abbrechen OK         |